## Steps to Join InSync Consulting Services Group on MyFreeCE.com

1. Got to www.myfreece.com and click on Join A Group

6

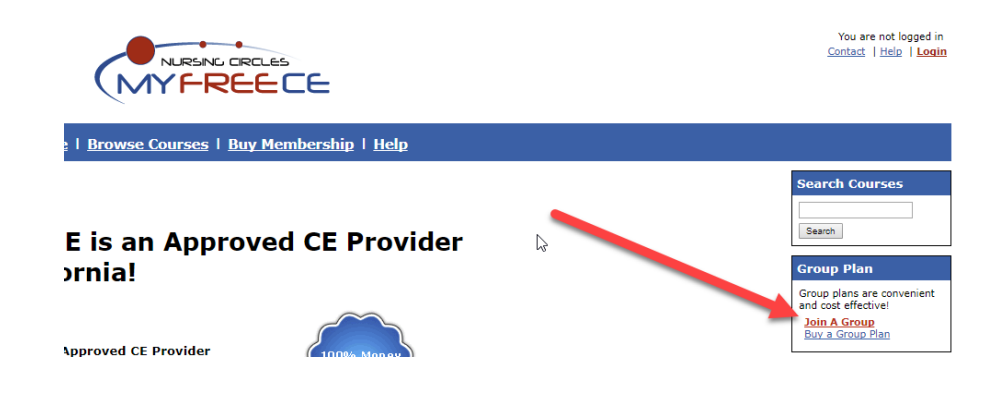

2. Click on the drop down and select InSync Consulting Services and then click the **Continue** button.

| Join Group Plan  Please select the group you would like to join: |   |
|------------------------------------------------------------------|---|
| Group: Select group to join                                      | ] |
| 2 Continue                                                       |   |

3. Enter your user information (including the Group Code you have been provided) and then click the **Continue** button.

| $\Im$ | Select Group                          |                  |          |  |  |
|-------|---------------------------------------|------------------|----------|--|--|
|       | InSync Consulting Services - New User |                  |          |  |  |
|       | Please enter y                        | •                |          |  |  |
|       | First Name:                           |                  |          |  |  |
|       | Last Name:                            |                  |          |  |  |
|       | Email:                                |                  |          |  |  |
|       | Password:                             |                  |          |  |  |
|       | Password Hint:                        |                  |          |  |  |
|       | Phone:                                |                  |          |  |  |
|       | Group Code:                           |                  |          |  |  |
|       | Remember me o                         | on this computer | Continue |  |  |

4. After your account is created you will be redirected to your My Account page. Click the **Buy A Membership** button.

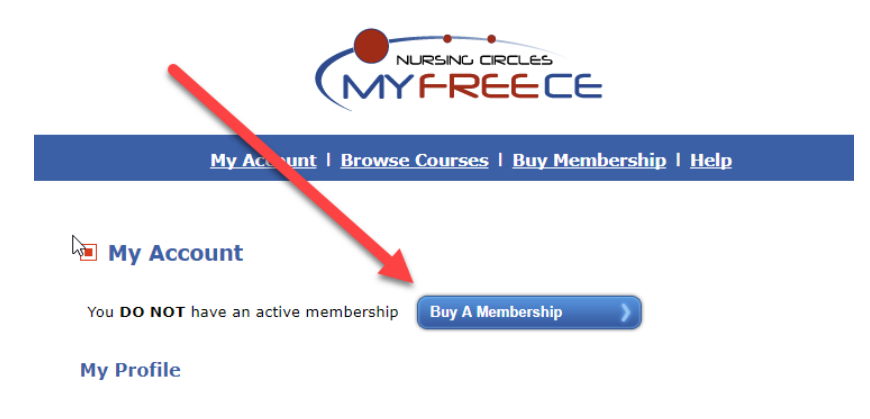

5. Click the **Add** button next to Coupons & Discounts.

| Buy or Renew Membership                                                                          |
|--------------------------------------------------------------------------------------------------|
| Amount To Be Charged \$29.95                                                                     |
| One Year Unlimited Membership - \$29.95                                                          |
| Gives you unlimited access to all MyFreeCE courses! Coupons & Discounts Add                      |
| Agree To Terms<br>I agree to the terms and conditions of use (Show)                              |
| Select Payment Method Pay By Credit Card   OR  PayPayPay Check out  The safer, easier way to pay |

6. Enter the coupon code you have been provided and click the **Add** button.

| Buy or Renew Membership                                    |  |
|------------------------------------------------------------|--|
| Amount To Be Charged \$29.95                               |  |
| One Year Unlimited Membership - \$29.95                    |  |
| Gives you <b>unlimited access</b> to all MyFreeCE couples! |  |
| Coupons & Disc<br>Agree To Terms<br>I agree to             |  |

8. The discount will be applied to your purchase.

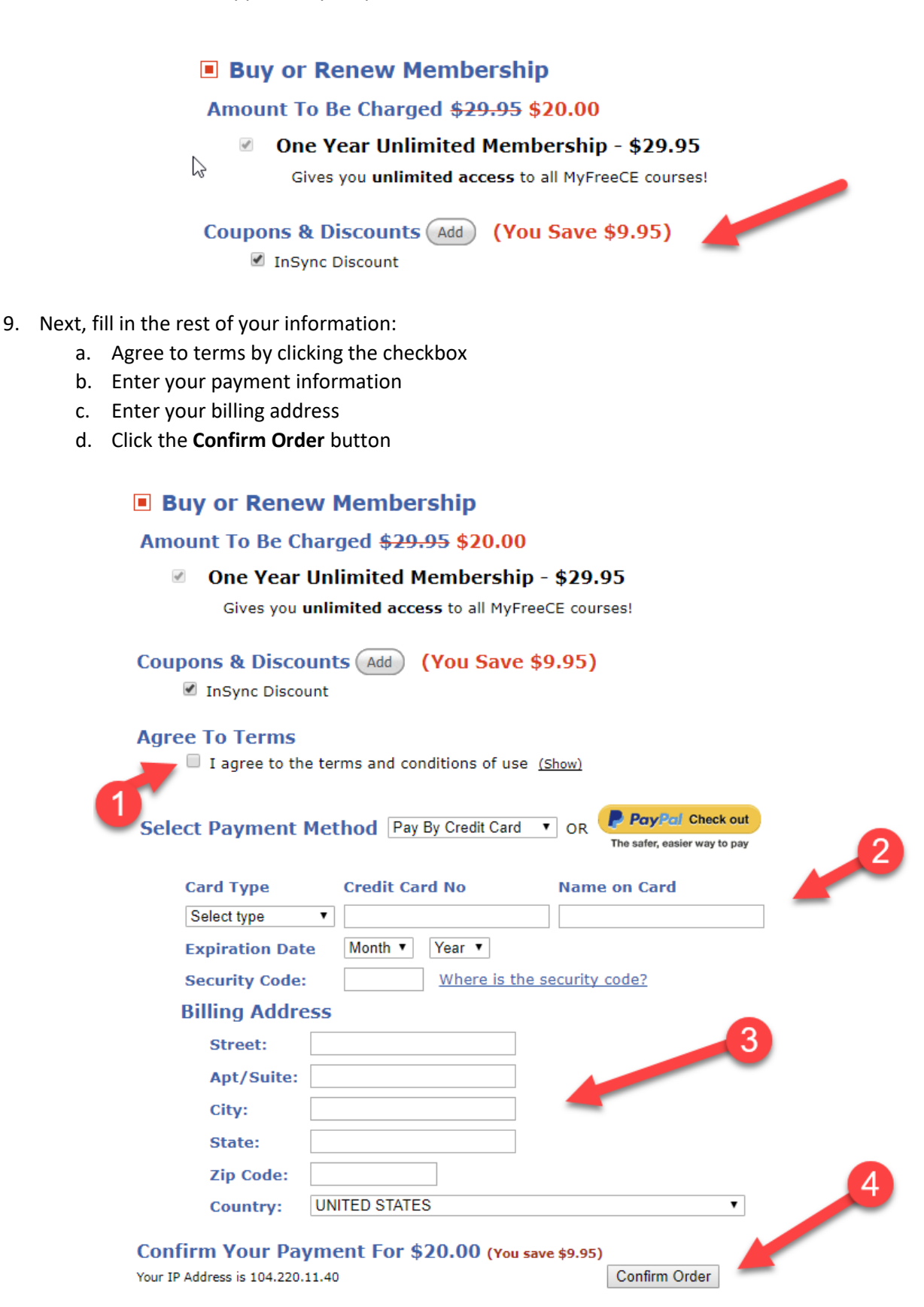